## 【補足資料】

## Internet Explorer 信頼済みサイトの設定

Internet Explorer の設定変更について

Internet Explorer で電子入札システムが信頼済みサイトとして登録されていないとログインできないなどの事象が発生 する場合があります。

下記に示す設定変更を実施することによりInternet Explorer をご利用いただけます。

【1】信頼済みサイトに設定されているかの確認と設定方法

①Internet Explorer を起動します。

②公共事業ポータルサイトから「電子入札」を選択して画面を開きます。

公共事業ポータルサイト: http://www.cals.pref.yamanashi.lg.jp/

③画面右側のツールボタンから「インターネットオプション(0)」をクリックします。

| https://www.cals.pref.yamanashi.lg.jp/CALS/Accepter/ | ρ ← â c → CALS/EC ×                | 印刷(P)<br>ファイル(F)<br>拡大(Z) (100%)                     |        |
|------------------------------------------------------|------------------------------------|------------------------------------------------------|--------|
|                                                      | 「電子入札」選択画面(受注者)                    | セーフティ(S)<br>スタート メニューにサイトを追加(M)<br>ダウンロードの表示(N)      | Ctrl+J |
|                                                      | 電子入札システム                           | F12 開発者ツール(L)<br>ビン留めサイト(G)<br>互換表示設定(B)             |        |
|                                                      | <u>チュートリアル実行</u><br>チュートリアル ダウンロード | Web サイトの問題を紹告(R)<br>インターネット オブション(0)<br>ノ(ージョン(同報(A) |        |
|                                                      | 操作マニュアル ダウンロード<br>競争契約入札心得(電子入札用)  |                                                      |        |
|                                                      |                                    |                                                      |        |

※メニューバーの「ツール」→「インターネットオプション(<u>0</u>)」でも開けます。

メニューバーが表示されていない場合は「Alt」キーを押すと表示されます。

④インターネットオプションで「セキュリティ」タブをクリックしたとき、「信頼済みサイト」が選択されていない場合は、電
子入札システムが信頼済みサイトとして登録されていませんので、手順⑤から設定作業を行う必要があります。

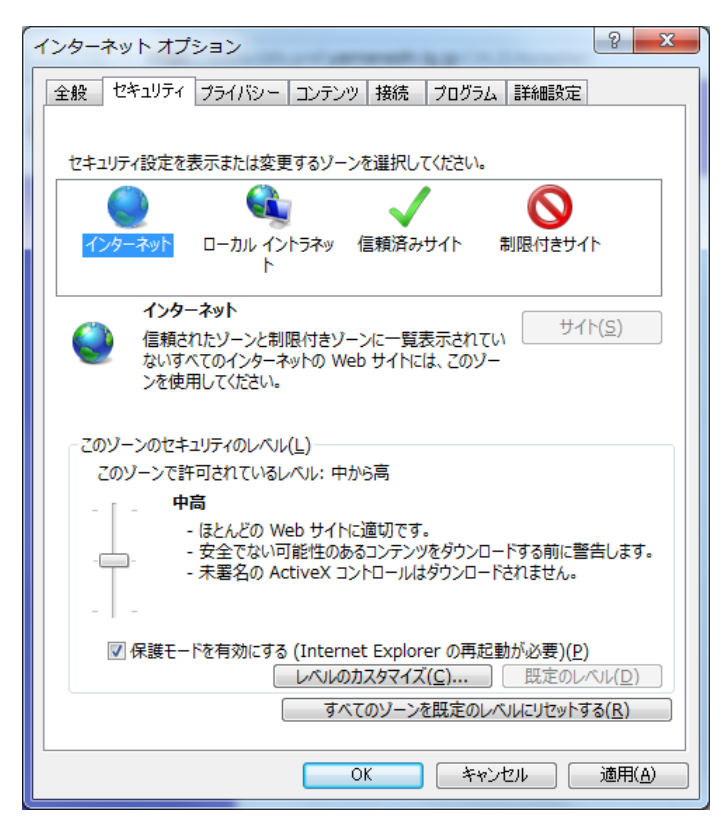

⑤[信頼済みサイト]を選択し、「サイト(S)」ボタンをクリックします。

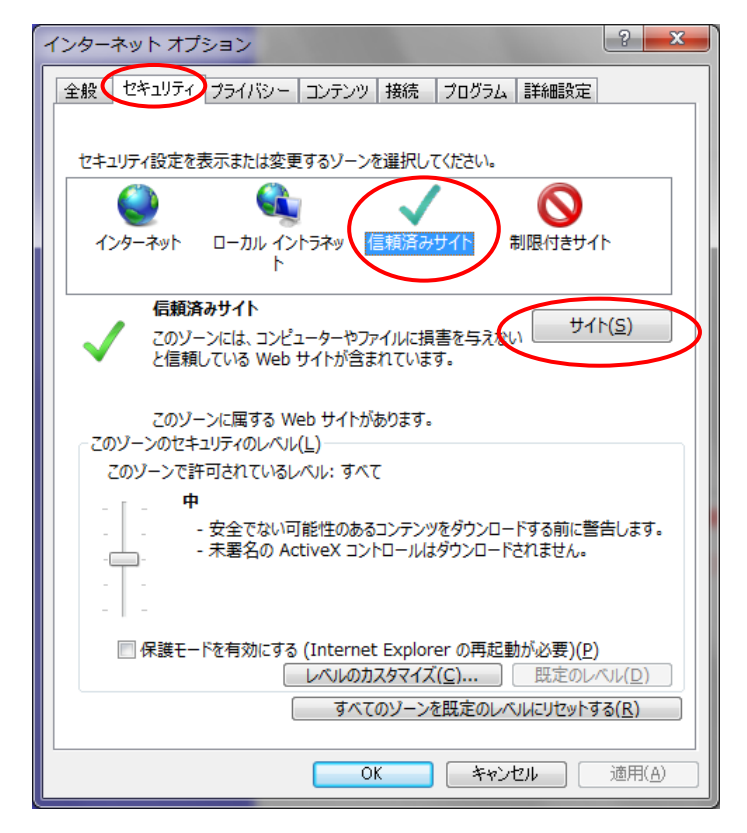

⑥[この Web サイトをゾーンに追加する(D)]に「https://www.cals.pref.yamanashi.lg.jp」を入力し、[追加(A)]ボタンをク リックします。

※電子入札受注者画面から下図の「信頼済みサイト」を起動すると自動的に

「https://www.cals.pref.yamanashi.lg.jp」が入力された状態で表示されます。

| 信頼済みサイト                                                               |  |  |
|-----------------------------------------------------------------------|--|--|
| このゾーンの Web サイトの追加と削除ができます。このゾーンの Web サイト<br>すべてに、ゾーンのセキュリティ設定が適用されます。 |  |  |
| この Web サイトをゾーンに追加する(D):                                               |  |  |
| https://www.cals.pref.yamanashi.lg.jp 追加(A)                           |  |  |
| Web サイト( <u>W</u> ):                                                  |  |  |
| 削除( <u>R</u> )                                                        |  |  |
|                                                                       |  |  |
|                                                                       |  |  |
| 図 このゾーンのサイトにはすべてサーバーの確認 (https:)を必要とする(S)                             |  |  |
|                                                                       |  |  |
| 閉じる( <u>C</u> )                                                       |  |  |
|                                                                       |  |  |

 ⑦下図のように[Webサイト(<u>W</u>)]に「https://www.cals.pref.yamanashi.lg.jp」が追加されていることを確認し、[閉じる (<u>C</u>)]ボタンで画面を閉じます。

| 信頼済みサイト                                                               |
|-----------------------------------------------------------------------|
| このゾーンの Web サイトの追加と削除ができます。このゾーンの Web サイト<br>すべてに、ゾーンのセキュリティ設定が適用されます。 |
| この Web サイトをゾーンに追加する(D):                                               |
| Web <u>サイト(W):</u>                                                    |
| https://www.cals.pref.yamanashi.lg.jp 削除(R)                           |
|                                                                       |
|                                                                       |
| 閉じる( <u>C</u> )                                                       |

⑧インターネットオプションで「適用(A)」ボタンをクリックします。

| インターネット オプション ? ×                                           |  |  |
|-------------------------------------------------------------|--|--|
| 全般 セキュリティ プライバシー コンテンツ 接続 プログラム 詳細設定                        |  |  |
|                                                             |  |  |
| セキュリティ設定を表示または変更するソーンを選択してください。                             |  |  |
| 🗌 🎱 🔩 🗸 🚫 🗌                                                 |  |  |
| インターネット ローカル イントラネッ 信頼済みサイト 制限付きサイト                         |  |  |
| ۲<br>                                                       |  |  |
|                                                             |  |  |
| く このジースには、コンビューターマングイカルに損害を与えない<br>と信頼している Web サイトが含まれています。 |  |  |
|                                                             |  |  |
| このソーンに属する Web サイトかあります。<br>このゾーンのセキュリティのレベル( <u>L</u> )     |  |  |
|                                                             |  |  |
| カスタム<br>カフタノ                                                |  |  |
| カスタム設正<br>- 設定を変更するには、「レベルのカスタマイズ」 ボタンをクリックします。             |  |  |
| - 推奨設定を使用するには、[既定のレベル] ボタンをクリックします。                         |  |  |
|                                                             |  |  |
| 一保護モードを有効にする (Internet Explorer の再起動が必要)(P)                 |  |  |
| しべルのカスタマイス( <u>C</u> ) 」 既定のレベル( <u>D</u> )                 |  |  |
| 9へ(のソーンを既定のレベルにリセットする(R)                                    |  |  |
| <br>のK をマンセル 適用(A)                                          |  |  |
|                                                             |  |  |

⑨「OK」ボタンをクリックしてインターネットオプション画面を閉じます。

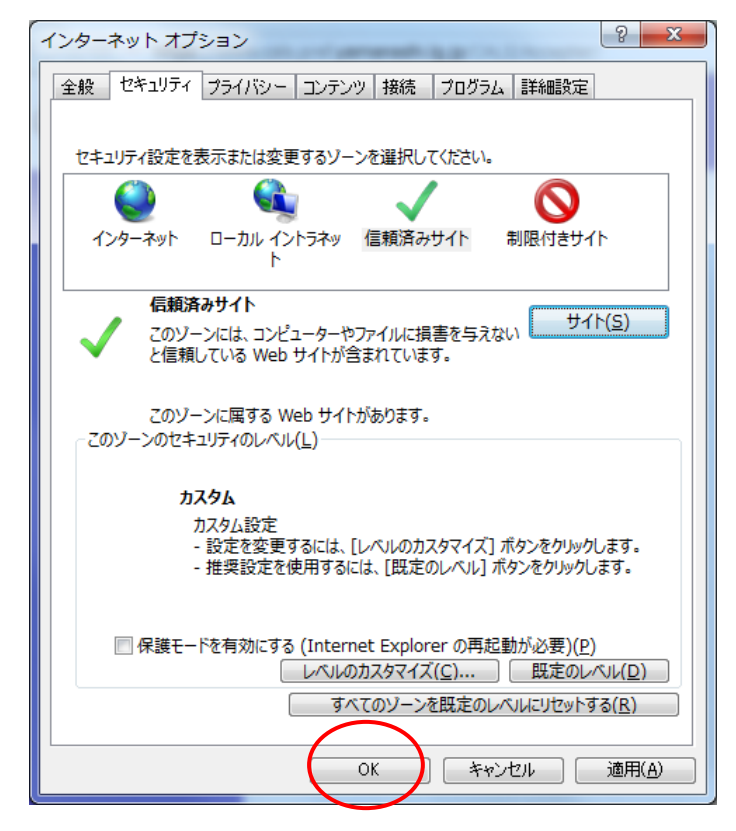

以上で設定は完了です。